# 請求書通知の管理方法について

次のスライドの指示に従って、Eメール通知の設定を行うことができます。

### 請求書通知が多い理由

Ingkaグループの新しい請求書管理システムであるAriba Invoicingは、SAP Business Networkを使用して、システムが生成する通知に よって請求書のステータスアップデートを発行します。これは標準機能であり、すべての請求書発行サプライヤーが影響を受けます。 デフォルトでは、請求書に触れるたびに通知が生成され、アリバでホストしているサプライヤーのメールアドレスに通知が送信されます。 特に、頻繁に請求書を発行するサプライヤーにとっては、通知量はかなりのものになります。

### 請求書通知をオフにしたり、管理したりするにはどうすればよいですか?

請求書通知の設定は、SAP Business Network上で管理します。既にアカウントを作成し、Ingkaに接続している場合は、アカウント設定で 通知をニーズに合わせるだけです。まだアカウントを作成していない場合や、アカウントを Ingka に接続していない場合は、通知文書の リンクから設定できます。

ネットワークアカウントを作成したくない場合はどうすればよいですか?

請求書通知を管理するには、SAP Business Network アカウントが必要です。SAP Business Network アカウントの作成は簡単で、 スタンダードアカウントは無料です。

### アカウントを既存のエンタープライズアカウントに接続したい場合はどうすればよいですか?

アカウントを既存のエンタープライズアカウントに接続する場合は、通知文書が有料となりますのでご注意ください。

# 請求書通知の設定方法

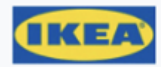

An invoice from IKEA has been updated on SAP Business Network

Hello Aryzta,

IKEA is using SAP Business Network to provide invoice status visibility to you. You can view and track your invoice.

Click View invoice to register and connect

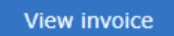

Reply to this email to send your customer a message. If your company received this email by mistake, you can stop receiving invoice updates via SAP Business Network.

Invoice details

Invoice number

INV-9826812

Invoice date 11 Mar 2024

Invoice Amount

\$ 400.00 USD

# SAPビジネスネットワーク外で請求書を発行している場合、このような通知メールを受け取ることがあります。

# 請求書通知の設定方法

請求書のステータスに関する通知を更新する方法:

 アプリケーションの右上の[ユーザーイニシャル]から[設定]をクリックし、[電子請求書 ルーティング]を選択します。

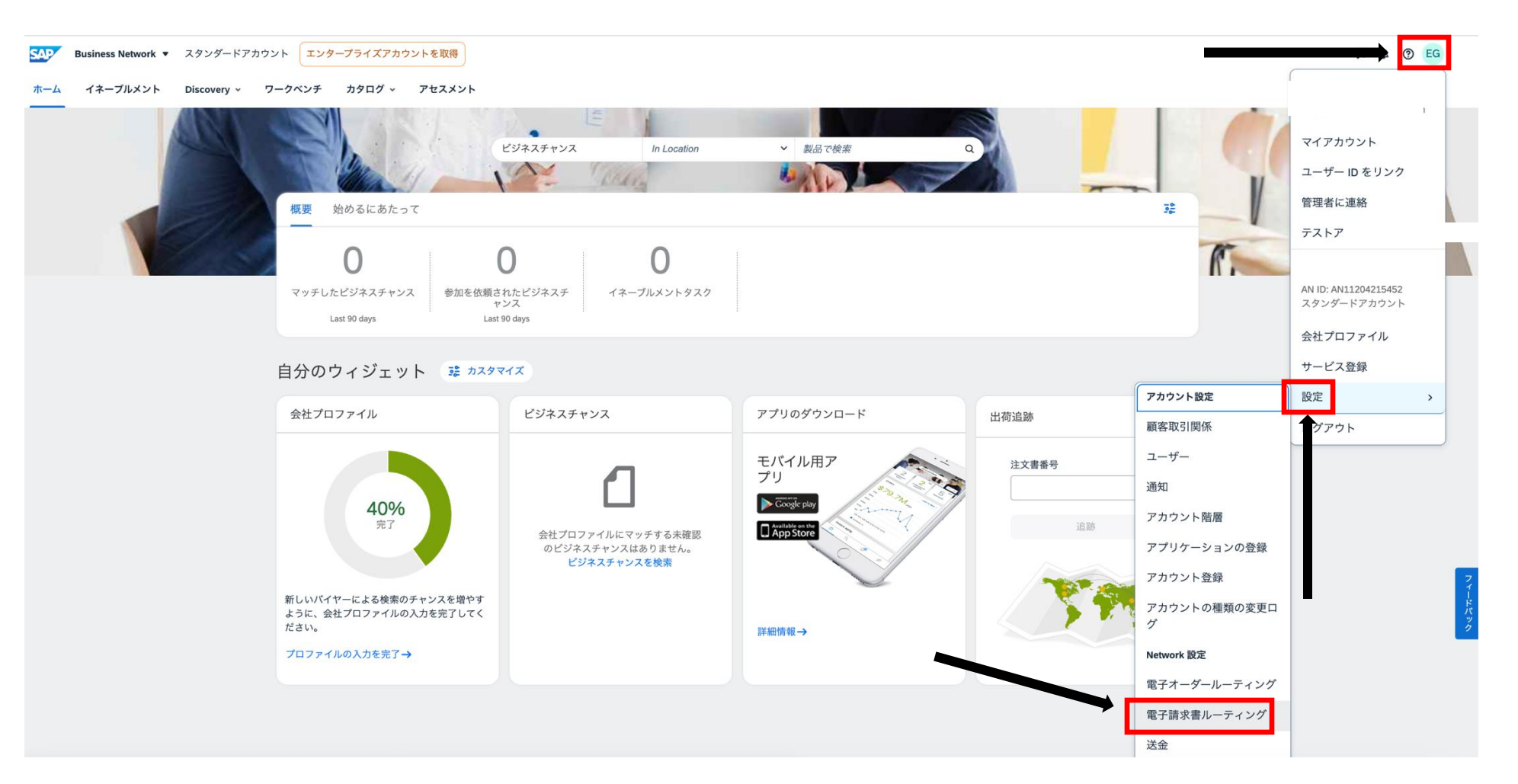

## カーボンコピー請求書の通知設定

- [通知]の下にあるボックスにチェックを入れ、好みに応じて通知の種類をオン・オフします。
- 複数の通知メールを送信する場合は、最大3つのメールアドレスをカンマ(スペースなし)で
  区切って入力できます。

#### 通知

| 種類                               | 通知するタイミング                         | 通知先電子メールアドレス <b>(1</b> つは必ず指定 <b>)</b> |
|----------------------------------|-----------------------------------|----------------------------------------|
| 請求書                              | ▶ 請求書を受信した場合、または請求書が更新された場合、通知する。 | abc@example.com,123@example.cc         |
| 請求書処理失敗                          | ✓ 請求書を配送できない、または却下された場合、通知する。     | * abc@example.com                      |
| 請求書状況変更                          | 請求書の状況が変更された場合、通知する。              | * abc@example.com                      |
| 入庫からの請求書自動作成                     | ✓ 請求書が入庫から自動的に作成された場合に通知を送信する     | * abc@example.com                      |
| サービスシートからの請求書自動作成                | 請求書がサービスシートから自動的に作成された場合に通知を送信する  | * abc@example.com                      |
| 請求書変換 (サポートする形式: .pdf、.png、.jpg) | 請求書変換が失敗した場合に通知を送信する              | * abc@example.com                      |
|                                  | 変換後に請求書が手動での提出の対象に設定された場合、通知する    | * abc@example.com                      |

### カーボンコピー請求書の通知設定

• ページ下の保存をクリックします。

残り文字数: **1300** 

全請求書に表示される、コメント文の初期値を入力します。

残り文字数: **1300** 

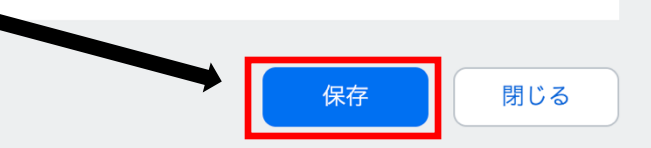